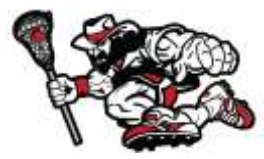

## **RoughRider Database Step by Step for Players**

## https://events.r2it.com/lacrosse/RoughRiders

- 1. Register as a 'Player'
- 2. Create A New Account
  - a. If you registered for another CSE lax event you can use your same login

| Please login or register to continue.                                                                                                  |
|----------------------------------------------------------------------------------------------------|
| a you have not you regenered, peake only real one regeneration to create an account.                                                   |
| Registered User Login New User Registration                                                                                            |
|                                                                                                    |
| Please provide some basic information to create an account with us.<br>Once you have repistered, you can login with your email address |
| and password. All fields required.                                                                                                    |
| First Name:                                                                                                    |
| Last Name                                                                                                    |
|                                                                                                    |
| Emails                                                                                                    |
| Confirm                                                                                                    |
| Password                                                                                                    |
|                                                                                                    |
| Confirm<br>Passwordt                                                                                                    |
| (minimum 2 characters)                                                                                                    |
|                                                                                                    |

3. Register as a HIGH SCHOOL (2018, 2017, 2016) or YOUTH player (2023, 2022, 2021, 2020, 2019)

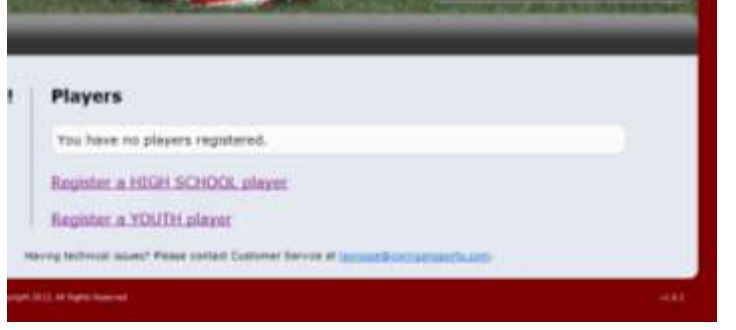

4. Enter team code (provided by team coach), click continue

| ROUGH RIDERS                                          | Perchandaw                                                                                                    |
|-------------------------------------------------------|----------------------------------------------------------------------------------------------------|
| HOME > PLAYERS > HOME                                 |                                                                                                    |
| Team PIN Please order the Tases PIN to confirme *PIN: | tau abauld have received this PDN from your team coach. If you do not have it, please contact them to receive it |
|                                                       | Continue                                                                                                    |
| Promotile All Instantion Technologies & Description   | a high financial citi                                                                                            |

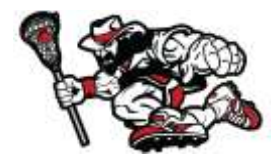

- 5. Select YOUR NAME from the dropdown list
  - a. If your name is not listed or the team is incorrect please email your coach
  - b. Check the box that it is YOU and click finish
  - c. Input US Lacrosse #, click submit

| ream warne.                                                                                                    | U18 Select                                                                                                    |
|----------------------------------------------------------------------------------------------------|----------------------------------------------------------------------------------------------------|
| *Player:                                                                                                    | SAbert Inter- C                                                                                                    |
| 8                                                                                                    | I hereby confirm that I am the player listed above, or that this is my child. If I did not find the name I was looking for, I will be contacting the team coach or Customer Service at<br><u>locrossel@corrigansports.com</u> . I affirm that I am NOT registering under another player who is not me or my child.                                                                          |
|                                                                                                    |                                                                                                    |
| Lacrosse Mem                                                                                                    | bership                                                                                                    |
| Lacrosse Mem<br>narticipants HUST be a me<br>nbers WILL NOT be able to                                                                     | Ibership<br>mber of US Lacrosse to participate in this event and be covered by the event's insurance policy. Players who are not<br>a participate.                                                                                                    |
| Lacrosse Mem<br>articipants HUST be a me<br>nbers WILL NOT be able to<br>*US Lacrosse #:                                                   | Ibership<br>mber of US Lacrosse to participate in this event and be covered by the event's insurance policy. Players who are not<br>participate.                                                                                                    |
| S Lacrosse Mem<br>erticipants HUST be a me<br>nbers WILL NOT be able to<br>"US Lacrosse # ;<br>our membership num<br>ind your Lacrosse Mag | Ibership<br>Index of US Lacrosse to participate in this event and be covered by the event's insurance policy. Players who are not<br>participate.<br>Submit<br>ber can be found above your name on all mailings from US Lacrosse including your membership card<br>pazine label. You can also look it up by clicking <u>HERE</u> , or you can click <u>HERE</u> to create a New<br>Account. |

- 6. Fill out all required information and input as much information as you would like, including social media links, videos (youtube), and a picture. (Please no inappropriate links or pictures)
- 7. Agree to waiver
- 8. Make initial deposit payment

| Payment Options:                           | Pey deposit amount of \$600.00.<br>(You will shill ove a belance of \$1,000.00). |
|--------------------------------------------|----------------------------------------------------------------------------------|
|                                            | Pay entire belance of \$1,600.00.                                                |
| Total:                                     | \$600.00                                                                         |
| Accepted Credit Cards:                     | VISA MasterCard AMEX OLSCOVER                                                    |
| *Name as it appears on card:               |                                                                                  |
| Billing Address:                           | *Address:                                                                        |
| "Credit Card Number:                       | Country: Use     Av denies or species                                            |
| *CVV Security Code                         |                                                                                  |
| *Credit Card Number:<br>*CVV Security Code | *State: Tip Code: *Country: USA                                                  |

- 9. Click finish ONCE
- 10. You are able to go in at any time to update your information and make payments <u>https://events.r2it.com/lacrosse/RoughRiders/Players</u>

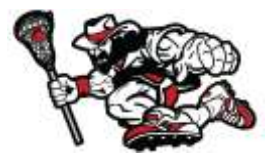

## a. Enter email and password

| RAUGHRIDERS    | Official Site<br>Twitter<br>Eacebook<br>Hercharsdise                                                                                |
|----------------|----------------------------------------------------------------------------------------------------|
| HOME > PLAYERS |                                                                                                    |
|                | Please login or register to continue.<br>If you have not yet registered, please click 'New User Registration' to create an account. |
|                | Registered User Login <sup>G</sup> New User Registration                                                                            |
|                | Please enter your email and password to continue.                                                                                   |
|                | Email:                                                                                                    |
|                | Passwordt                                                                                                    |
|                | C Login                                                                                                    |

11. From the Player home screen you are able to make changes and payments

- a. Click on 'Update' to update/change any player information
- b. Click on 'Make a Payment' to make a payment towards your final balance

| Welcome!        | Players         |               |                |                 |  |
|-----------------|-----------------|---------------|----------------|-----------------|--|
| nailt           | Jersey*         | Name          | Team           | Status          |  |
| Change Password | з               | Matt Cornell  | MD Roughriders | Registered      |  |
| Logout          |                 |               | Remaining Bal  | ance: \$1400.00 |  |
|                 | Register a HIGE | SCHOOL player |                |                 |  |
|                 | Register a YOU  | TH player     |                |                 |  |